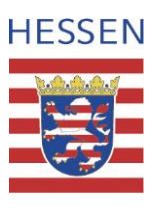

# Elektronische Erfassung der Reisekosten

Die Reisekosten werden zukünftig über eine Benutzerschnittstelle zwischen dem öffentlichen Internet und dem internen Intranet des Landes eingegeben. Dazu wurde ein Portal geschaffen, welches die beiden Welten miteinander verbindet (NzüK; Netzwerkzonen übergreifende Kommunikation). Innerhalb dieser NzüK-Umgebung wird vom Land Hessen eine Service-Umgebung für alle Beschäftigten des Landes zur Verfügung gestellt. Neben zukünftig weiteren Angeboten, können hier auch die Eingabe und Abrechnung der Reisekosten vorgenommen werden. Um über die Portale Zugang zu der Reisekostenabrechnung zu bekommen, ist eine

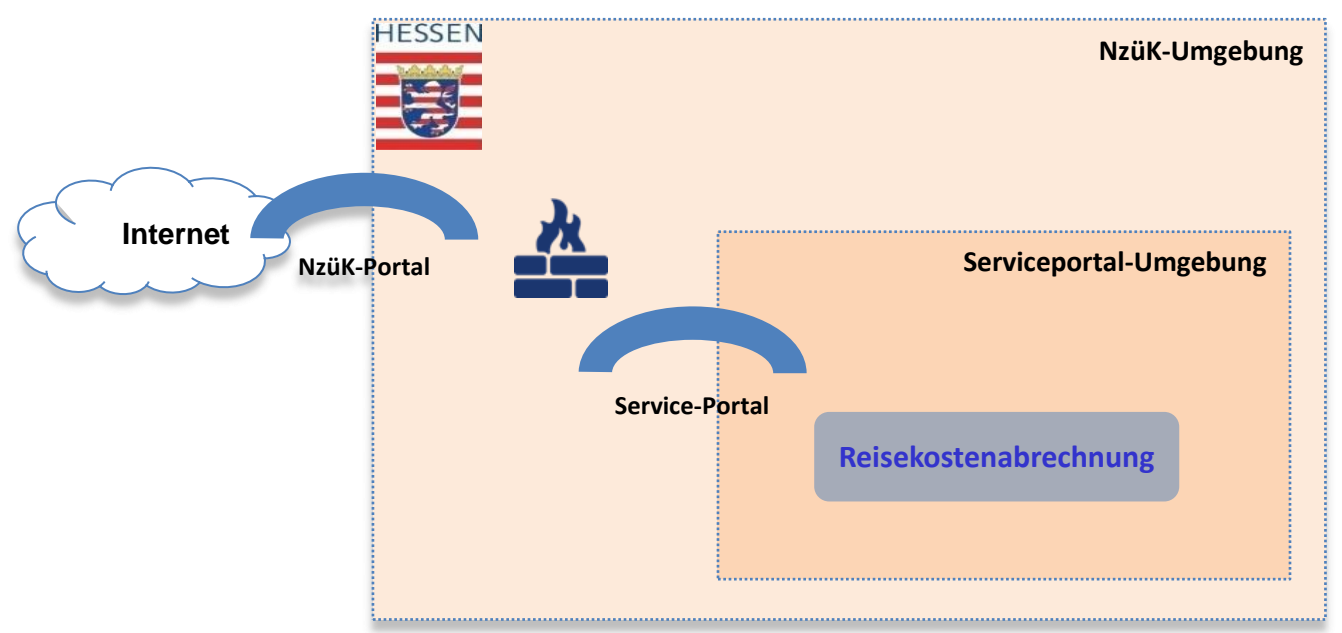

Anmeldung am NzüK-Portal und am Service-Portal erforderlich. Dazu ist zunächst für das

- 1. NzüK-Portal und
- 2. das Service-Portal für die Reisekosten

eine Registrierung erforderlich.

Für die zukünftige Eingabe der Reisekosten ist dann jeweils eine Anmeldung am NzüK-Portal und am Service-Portal in dieser Reihenfolge erforderlich.

Im Folgenden werden die beiden Registrierprozeduren ausführlich beschrieben. Danach erfolgt eine Anleitung für die eigentliche Dateneingabe der Reisekosten.

## Registrierung beim NzüK-Portal

Das NzüK-Portal wird mit dem Internet-Browser über die Adresse <u>https://nzk.hessen.de</u> gestartet. Es erscheint dann die unten abgebildete Seite.

| HESSEN                            | IzüK-Portal des Landes Hessen                                                             |  |
|-----------------------------------|-------------------------------------------------------------------------------------------|--|
| Prüfung der Systemvorausse        | tzungen                                                                                   |  |
| Die Konfiguration Ihres Computer  | s wurde soeben geprüft.                                                                   |  |
| Ergebnis: Ihr Browser erfüllt die | e grundlegenden Voraussetzungen zur Nutzung des NzüK-Portals und der angebotenen Dienste. |  |
| Weitere Informationen zu den Sys  | temvoraussetzungen finden Sie auf der FAQ-Seite.                                          |  |
| Anmeldedaten                      |                                                                                           |  |
|                                   | Hier können Sie sich am NzüK-Portal anmelden                                              |  |
| Benutzer: *                       |                                                                                           |  |
| Kennwort:*                        |                                                                                           |  |
|                                   | Anmelden                                                                                  |  |
|                                   |                                                                                           |  |
|                                   |                                                                                           |  |
| Hilfe zur Anmeldung               |                                                                                           |  |
| Registrieren Sie sich hier        | , wenn Sie das NzüK-Portal nutzen wollen.                                                 |  |
| Sie können sich nicht me          | hr an Ihr <u>Kennwort</u> erinnern?                                                       |  |
| Sie können sich nicht me          | hr an Ihren <u>Benutzernamen</u> erinnern?                                                |  |
| Hier können Sie eine Üb           | ersicht der häufig gestellten Fragen und Antworten aufrufen.                              |  |

#### Seite -3-

Die Registrierung erfolgt über den Link (roter Rahmen) Registrieren Sie sich hier.

| Benutzer-Registrieru                                           | ng                                              |                             |                      |
|----------------------------------------------------------------|-------------------------------------------------|-----------------------------|----------------------|
| 1<br>Authentifizierung                                         | 2<br>Login-Daten                                | 3<br>Sicherheitsabfrage     | 4<br>Zusammenfassung |
| Bitte tragen Sie in den folgen<br>Die mit * gekennzeichneten F | den Feldern Ihre per<br>Felder sind Pflichtfeld | sönlichen Daten ein.<br>er. |                      |
| SAP-Personalnummer: *                                          |                                                 | 0                           |                      |
| Freischaltcode: *                                              | -                                               |                             | 0                    |
| Hiermit stimme ich den                                         | Nutzungs- und Date                              | enschutzbestimmungen zu     | J.                   |
| Schließen Benutze                                              | er-Registrierung                                |                             |                      |

In diese Registrierungsmaske werden nun die Personalnummer und der 16stellige Code aus dem Schreiben der LA eingegeben. Den Haken bei Hiermit stimme ich den Nutzungs- und Datenschutzbestimmungen zu setzen, natürlich nicht ehe ihr den Text gelesen habt.

Der Registriervorgang wird dann mit dem Button Benutzer-Registrierung abgeschlossen.

Nach erfolgreicher Registrierung öffnet sich die Eingabemaske zur Festlegung von Benutzername und Kennwort für das NzüK-Portal.

| Benutzer-Registrieru         | ng                       |                         |                                                                                                    |
|------------------------------|--------------------------|-------------------------|----------------------------------------------------------------------------------------------------|
|                              |                          |                         |                                                                                                    |
| 1<br>Authentifizierung       | 2<br>Login-Daten         | 3<br>Sicherheitsabfrage | 4<br>Zusammenfassung                                                                                                    |
| Geben Sie die Benutzerkennt  | ung ein, die Sie künftig | für Ihre Anmeldung am   | NzüK-Portal verwenden wollen.                                                                                                    |
| Die mit * gekennzeichneten F | elder sind Pflichtfelder |                         |                                                                                                    |
| Vorname:                     | Ulrich                   |                         |                                                                                                    |
| Nachname:                    | Kleinknecht              |                         |                                                                                                    |
| SAP-Personalnummer:          | 01014828                 |                         |                                                                                                    |
| Benutzer: *                  |                          | 0                       | Hinweis:<br>Bitte merken Sie sich den Benutzernamen und das Kennwort.                                                                                                    |
| Kennwort: *                  |                          | 0                       | Kennwortregeln:                                                                                                    |
| Kennwort bestätigen: *       |                          |                         | <ul> <li>Es muss mindestens je 1 Groß- und Kleinbuchstaben enthalten</li> <li>Es darf höchstens 14 Zeichen enthalten</li> </ul>                                                                                                    |
| Schließen Zurück             | Weiter                   |                         | <ul> <li>Es muss mindestens je 1 Buchstaben und Zahlen enthalten</li> <li>Benutzerkennung darf nicht Bestandteil des Kennworts sein</li> <li>Altes Kennwort darf nicht Bestandteil des neuen Kennworts sein</li> <li>Es muss mindestens 8 Zeichen enthalten</li> <li>Neues Kennwort darf nicht den letzten 5 Kennwörtern entsprechen</li> <li>Es muss alle 99999 Tage erneuert werden</li> </ul> |

- Der Benutzername ist frei wählbar, muss jedoch mehr als fünf Zeichen lang sein. ٠
- Das Kennwort ist ebenfalls frei wählbar, muss aber den Kennwortregeln genügen.
- Beide bitte merken!!!! •

Weiter geht es mit Weiter.

In der folgenden Eingabemaske wird eine Sicherheitsfrage mit der zugehörigen Antwort eingetragen. Die Sicherheitsfragen können aus einer vorgebenden Auswahl gewählt werden. Die zugehörige Antwort wird dann in das Feld *Antwort* eingetragen.

Weiter geht es mit Weiter.

Es folgt jetzt eine Erfolgsmeldung, sie wird mit dem Button *Beenden* geschlossen.
\_Benutzer-Registrierung\_\_\_\_\_

|             | 1<br>Authentifizierung      | 2<br>Login-Daten      | 3<br>Sicherheitsabfrage | 4<br>Zusammenfassung |
|-------------|-----------------------------|-----------------------|-------------------------|----------------------|
|             |                             |                       |                         |                      |
| <b>[]</b> ( | Die Benutzer-Registrierung  | g wurde erfolgreich a | abgeschlossen.          |                      |
| \$          | Sie können sich ab sofort a | am NzüK-Portal anm    | elden.                  |                      |
|             | Beenden                     |                       |                         |                      |

Damit ist der Registrierungsvorgang für das NzüK-Portal abgeschlossen.

Mit den oben festgelegten Anmeldedaten kann man sich jetzt am NzüK-Portal anmelden.

|                                                                                                    | NzüK-Portal des Landes Hessen                                                            |
|----------------------------------------------------------------------------------------------------|------------------------------------------------------------------------------------------|
| rüfung der Systemvorausse                                                                                         | etzungen                                                                                 |
| e Konfiguration Ihres Computer                                                                                    | rs wurde soeben geprüft.                                                                 |
| gebnis: Ihr Browser erfüllt di                                                                                    | e grundlegenden Voraussetzungen zur Nutzung des NzüK-Portals und der angebotenen Dienste |
| eitere Informationen zu den Sv                                                                                    | stemvoraussetzungen finden Sie auf der FAO-Seite                                         |
| enere mornationen zu den oy.                                                                                      | active added and the active active.                                                      |
| 123.13                                                                                                    |                                                                                          |
| Anmeldedaten                                                                                                    |                                                                                          |
|                                                                                                    | Hier können Sie sich am NzüK-Portal anmelden                                             |
| Benutzer: *                                                                                                    |                                                                                          |
|                                                                                                    |                                                                                          |
| Kennwort: *                                                                                                    |                                                                                          |
|                                                                                                    | Anmelden                                                                                 |
|                                                                                                    |                                                                                          |
|                                                                                                    |                                                                                          |
|                                                                                                    |                                                                                          |
| Hilfe zur Anmeldung                                                                                               | · · · · · · · · · · · · · · · · · · ·                                                    |
|                                                                                                    | r wass Sie des Nzül/ Bettel sutzes welles                                                |
| Registrieren Sie sich hie                                                                                         | a, wenti Sie das Nzuk-Portai nutzen wollen.                                              |
| <ul> <li>Registrieren Sie sich hie</li> <li>Sie können sich nicht med</li> </ul>                                  | ehr an Ihr <u>Kennwort</u> erinnern?                                                     |
| <ul> <li>Registrieren Sie sich hie</li> <li>Sie können sich nicht me</li> <li>Sie können sich nicht me</li> </ul> | ehr an Ihre <u>Benutzemamen</u> erinnern?<br>shr an Ihren <u>Benutzemamen</u> erinnern?  |

Seite -5-

| Das NzüK-Portal startet mit folge  | endem Seite (Ausriss):                                                                                                    |
|------------------------------------|----------------------------------------------------------------------------------------------------|
| HESSEN<br>NzüK-P<br>Willkomm       | Portal des Landes Hessen                                                                                                    |
| NzüK-Portal                        |                                                                                                    |
| NzüK-Portal                        | Herzlich Willkommen im NzüK-Portal der hessischen Lan                                                                                                    |
| <ul> <li>Service-Portal</li> </ul> |                                                                                                    |
| Registrierungsdaten ändern         | Die Hessische Zentrale für Datenverarbeitung (HZD) stellt im Au<br>bereit. Das NzüK-Portal (Netzwerkzonen übergreifende Kommur<br>zuzugreifen.<br>2016.07.02 15:11:36 |

## 2. Registrierung am Service-Portal

Im linken Menübereich des Nzük-Portals den Link Service-Portal anklicken.

| nmeldedaten<br>Benutze<br>Kennwor                                                                                                    | Hier können Sie sich am Service-Portal Hessen anmelden                                                                                                    |
|----------------------------------------------------------------------------------------------------|----------------------------------------------------------------------------------------------------|
| Kennwor                                                                                                    | rt •                                                                                                    |
|                                                                                                    | Anmelden                                                                                                    |
| Hilfe zur Anmeldung <ul> <li>Registrieren Sie sich</li> <li>Hier können Sie einer</li> <li>Haben Sie Ihr <u>Kennw</u></li> <li>Hier können Sie eine</li> </ul> | <u>hier,</u> wenn Sie noch keinen Service-Portal-Benutzer haben.<br>en <u>Freischaltcode anfordern</u> .<br>wort vergessen, ist Ihr <u>Benutzer nicht mehr gültig</u> oder durch <u>Falschanmeldung</u> gesperrt?<br>e Übersicht der häufig gestellten <u>Fragen und Antworten</u> aufrufen. |

## ACHTUNG diese Seite ähnelt der Anmeldeseite des NzüK-Portals, lediglich die Überschrift ist anders!

Auch hier muss man sich zunächst registrieren. Dazu den Link *Registrieren Sie sich hier* anklicken und die folgenden Eingabemasken entsprechend ausfüllen. Der Benutzername wird automatisch erzeugt und beginnt

mit einer vierstelligen Zahl (Dienststellennummer), gefolgt vom ersten Buchstaben des Vornamens und den ersten sieben Buchstaben des Nachnamens, ggf. wird mit x auf 12 Zeichen ausgefüllt.

Der Freischaltcode ist der Selbe wie der bei der Registrierung am NzüK-Portal.

Das Kennwort kann selbst vergeben werden, muss sich jedoch von dem für das NzüK-Portal unterscheiden!

Damit ist der Registrierungsprozess für die beiden Portale abgeschlossen.

Für die Eingabe der Reisekosten, ist es zukünftig nur noch erforderlich, sich am NzüK-Portal

## https://nzk.hessen.de

und dort am Service-Portal

| NzüK-Portal                                    |
|------------------------------------------------|
|                                                |
| <ul> <li>Service-Portal</li> </ul>             |
| <ul> <li>Registrierungsdaten ändern</li> </ul> |

anzumelden.

### Reisekostenabrechnung

Zur Eingabe der Reisekosten muss man sich zunächst am NzüK-Portal anmelden, dort den Link Service-Portal anklicken, die Anmeldedaten für das Service-Portal eingeben und im Service-Portal die Option *Reisekosten* anklicken.

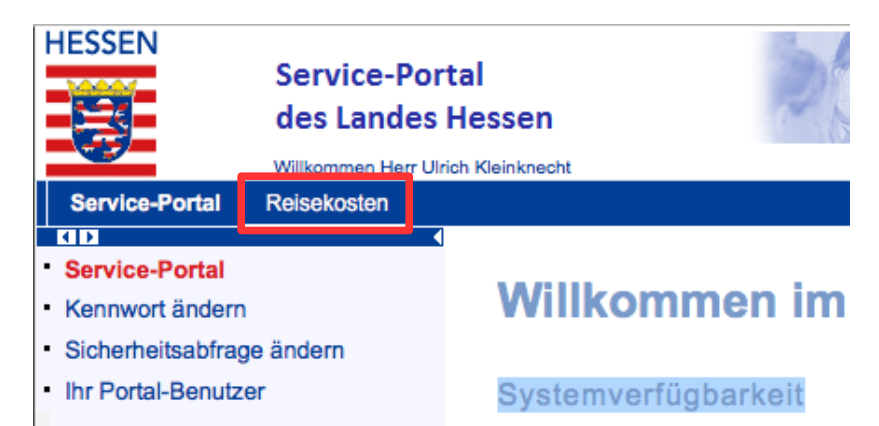

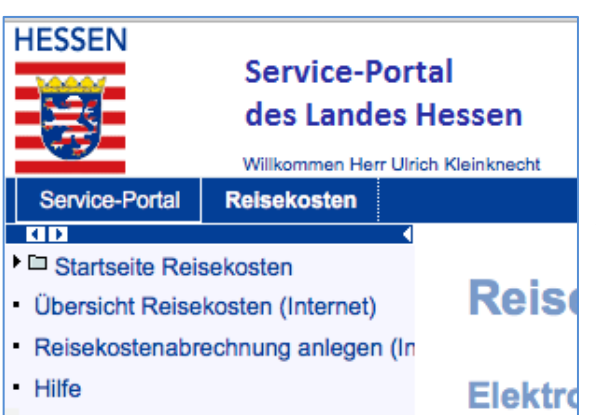

Die Reisekostenseite wird geöffnet.

Im linken Bereich dieser Seite sind vier Menüpunkte aufgeführt von denen zwei für die Reisekosteneingabe benötigt werden (Bild links):

Übersicht Reisekosten (Internet): Das System zeigt eine tabellarische Übersicht über die bereits beantragten und ausbezahlten Anträge.

*Reisekostenabrechnung anlegen (Internet)*: Über diesen Link wird die Eingabemaske für die Reisekosten aufgerufen.

Die Eingabemaske ist in vier Teile gegliedert, die nacheinander abgearbeitet werden, wobei Punkt zwei nicht immer erforderlich ist.

| Reis                                                                                                    | ekostenabrechnu                                                                                                    | ing anlegen                                                                                               |
|----------------------------------------------------------------------------------------------------|----------------------------------------------------------------------------------------------------|----------------------------------------------------------------------------------------------------|
| Mitarbeit                                                                                                    | er Ulrich Kleinknecht ( 01014828 )                                                                                                    |                                                                                                    |
| Starten                                                                                                    |                                                                                                    |                                                                                                    |
|                                                                                                    |                                                                                                    |                                                                                                    |
| Reiseart                                                                                                    |                                                                                                    |                                                                                                    |
| Reiseart: *                                                                                                    | ▼<br>Dianetroine DR                                                                                                    |                                                                                                    |
| Bitte wählen<br>Angabe ist w<br>Sollten Sie u<br>zuständige G                                                                | Densitelse-DK<br>Aus- u. Forbild.reise-AF<br>DR Dienstantritts/-beendig<br>AF Dienstantritts/-beendig<br>HKM: Wegstrecke Sammelant.<br>HKM: PROSOM<br>HKM: Schul-u.Wanderfahrten                                                                 | sich handelt. Die<br>der Finanzbuchhaltung.<br>1 die für Sie                                              |
| Hinweis:                                                                                                    |                                                                                                    |                                                                                                    |
| Die elektronis<br>Fortbildungsr<br>ohne Anspru<br>(siehe Bewilli<br>"Hilfe") mögli                                           | sche Beantragung ist nur für Dienstr<br>reisen im Inland und Dienstantritts-/C<br>ch auf Tagegeld in Verbindung mit d<br>igungsverfügung und den Erläuterur<br>ch.                                                                               | eisen, Aus- und<br>Dienstbeendigungsreisen<br>em Bezug von Trennungsgeld<br>igen unter dem Punkt          |
| Für folgende<br>- Beantragun<br>- Abrechnung<br>Schulfahrten<br>- Abrechnung<br>auf Tagegel<br>Bewilligung<br>- Antrag auf f | Abrechnungen sind Papieranträge :<br>g und Abrechnung von Abschlägen<br>y von Auslandsdienstreisen (außer S<br>) von Dienstantritts-/Dienstbeendigu<br>d in Verbindung mit dem Bezug von<br>sverfügung)<br>Erstattung einer privat beschafften B | zu verwenden:<br>Schulwanderungen und<br>ngsreisen (mit Anspruch<br>Trennungsgeld; siehe<br>ahncard 25/50 |

Gestartet wird mit der Abfrage nach der Reiseart.

In der Regel sind dies *Dienstreisen-DR* (UBs usw.), *Aus- und Fortbildungsreisen-AF* (LBF, Modulkonferenz, usw.) oder im Falle von UBs oder Prüfungen auch *HKM: Wegstrecke Sammelantrag*.

Nach der Auswahl der Reiseart wird über den *Starten*-Button die eigentliche Eingabemaske für die Reisekosten geöffnet.

| Reisekostena                  | brechnung                     | anlegen                |   |
|-------------------------------|-------------------------------|------------------------|---|
| Allgemeine Daten              | <b>2</b> ,<br>Belege erfassen | 3<br>Prüfen und senden | 4 |
| Mitarbeiter Ulrich Kleinknech | t (01014828) Schem            | na Dienstreise-DR      |   |

Im oberen Bereich der Maske wird durch eine kleine Graphik angezeigt in welchem Bearbeitungsschritt momentan gearbeitet wird.

Im Folgenden sollen die einzelnen Schritte und die damit verbundenen Eingaben näher erläutert werden. Da die Maske für alle hessischen Beamten erstellt wurde, werden auch Daten abgefragt die in unseren Arbeitszusammenhang keine Bedeutung haben. Leider wird dadurch die Maske etwas lang und unübersichtlich.

#### 1. Schritt: Allgemeine Daten

| Reisedaten         Beginndatum: *         Image: Constraint of the second second |
|----------------------------------------------------------------------------------------------------|
| und ist nur für den zuständigen Kontierer sichtbar.                                                                                                    |
| Reiseantritt / Reiseende                                                                                                    |
| Dienstort zum Zeitpunkt der Dienstreise: *                                                                                                    |
| Dienstort ist die Gemeinde, in der sich die Dienststelle (auch<br>Außenstelle) befindet, in der Sie ständig bzw. zeitlich überwiegend<br>Ihren Dienst verrichten (ggf. auch im Rahmen einer Abordnung).                                                                                                    |
| Bei alternierender Telearbeit ist für Tage, an denen Dienst an der<br>häuslichen Arbeitsstätte verrichtet wird, die häusliche Arbeitsstätte<br>als Dienststätte anzusehen. In diesen Fällen geben Sie bitte als<br>Dienstort (Feld Dienstort zum Zeitpunkt der Dienstreise) Ihren Wohnort<br>an.                                                                                                    |
| Reiseantritt: *                                                                                                    |
| Reiseende: *                                                                                                    |
| Ziel                                                                                                    |
| Ziel: *  Ort des Dienstgeschäfts bzw. der Aus- und Fortbildungsmaßnahme                                                                                                    |
| Weitere Ziele: Keine Ziele eingegeben Weitere Reiseziele / Reiseunterbrechungen erfassen                                                                                                    |
| Bei Erledigung von Dienstgeschäften an mehreren Orten oder<br>Unterbrechungen der Reise, bitte Details über Schaltfläche "Weitere<br>Reiseziele / Reiseunterbrechungen erfassen" eingeben.                                                                                                    |

Abschnitt Reisedaten

Eingegeben werden alle Daten deren Felder mit einem roten \* gekennzeichnet sind. Um die langfristig zu erleichtern speichert das System in den Feldern *Grund, Dienstort zum Zeitpunkt der Dienstreise und Ziel* 

die in der Vergangenheit eingegebenen Werte. Diese können dann über das Symbol 🛄 ganz rechts in der Eingabezeile ausgewählt werden.

| Tagegeld / Aufwandsentschädigung                                                                                                    |
|----------------------------------------------------------------------------------------------------|
| Ich beantrage die Erstattung von Tagegeld /                                                                                                    |
| Bitte geben Sie an, welcher Anspruch auf Tagegeld /<br>Aufwandsentschädigung dem Grunde nach besteht. Der Anspruch bestimmt<br>sich nach dem Ziel der Reise sowie Ihrer regelmäßigen Tätigkeit.                                                                                                    |
| Berechnung Tagegeld / Aufwandsentschädigung:<br>Bitte auswählen                                                                                                    |
| Sollten Sie während der Reise unentgeltliche Verpflegung erhalten haben<br>oder wenn das Entgelt für bestimmte Mahlzeiten in den erstattungsfähigen<br>Kosten enthalten ist, sind Sie verpflichtet, die entsprechenden<br>Mahlzeiten über die Schaltfläche "Abzüge für Verpflegung erfassen"<br>anzugeben. |
| Abzüge für Verpflegung erfassen Anzahl der Abzüge: 0                                                                                                    |
| Unentgeltliche Verpflegung konnte aus besonderen Gründen nicht in Anspruch genommen werden (bitte im Feld Kommentar erläutern)                                                                                                    |

#### Tagegeld/Aufwandsentschädigung

In den meisten Fällen muss der Haken bei *Ich beantrage die Erstattung von Tagegeld* gelöscht und in der Auswahlbox *Berechnung Tagegeld/Aufwandsentschädigung* die Option *kein Tagegeld* gewählt werden.

Ob Tagegeld beantragt werden kann muss individuell aus der Rechtsquelle entnommen werden. Dazu gibt die Option *Hilfe* im Menü ganz links Auskunft.

Pauschales Übernachtungsgeld / Hotelrechnungen

| Pauschales Übernachtungsgeld / Hotelrechnungen                                                                                                    |
|----------------------------------------------------------------------------------------------------|
| Ich beantrage pauschales Übernachtungsgeld:                                                                                                    |
| Sofern die Hotelkosten von der Dienststelle direkt übernommen wurden<br>oder eine unentgeltliche Unterkunft durch die Dienststelle bereit<br>gestellt wurde, ist bei der Erfassung der Belege der<br>Reisekostenabrechnung (siehe Schritt 2 "Belege erfassen") die<br>Reisekostenart "von Dst. bezahlte Unterkunft" zu erfassen. |
| Nur bei Geltendmachung von Hotelrechnungen:                                                                                                    |
| Hotel wurde von Dienststelle/zentralem Veranstalter gebucht                                                                                                    |

Rechnungsempfänger ist Dienststelle

werden in der Regel nicht anfallen. Sollten trotzdem Hotelrechnungen geltend gemacht werden, bitte den Hinweis genau lesen und ggf. die *Hilfe* befragen.

#### Wegstreckenentschädigung

| Wegstreckenentschädigung<br>Eintragungen sind nur erforderlich, so<br>genutzt wurde. Bei Nutzung eines Die<br>machen.                                | oweit ein privates k<br>enstwagens sind k                        | Kfz oder Fahrrad<br>keine Angaben zu                       |
|----------------------------------------------------------------------------------------------------|------------------------------------------------------------------|------------------------------------------------------------|
| Bitte tragen Sie nur die abrechnungst<br>Reise an der Wohnung angetreten ba<br>Kilometer abrechnungsfähig, die bei<br>Dienststätte entstanden wären. | ähigen Kilometer<br>w. beendet wurde<br>Abreise oder Anku        | ein. Wenn die<br>e, sind höchstens die<br>unft an der      |
| Sofern keine Mitnahmeentschädigung<br>"Gesamtfahrstrecke", ansonsten betä<br>"Mitnahmeentschädigung / Fahrtstrec<br>dort die Details.                | g beantragt wird, fi<br>tigen Sie bitte die<br>kendetails eingeb | füllen Sie das Feld<br>e Schaltfläche<br>ben" und erfassen |
| Gesamtfahrstrecke:                                                                                                    | 0 km                                                             | Mitnahmeentschädigung / Fahrtstreckendetails eingeben      |
| Wegstreckenentschädigung:                                                                                                    | Bitte auswählen                                                  | <b>•</b>                                                   |
| Nur bei Geltendmachung der Wegstri                                                                                                    | eckenentschädigu                                                 | ung mit triftigem Grund:                                   |
|                                                                                                    | annigung                                                         |                                                            |
| nicht genehmigungsbedürftig (bitte                                                                                                    | e im Feld Komme                                                  | entar erläutern)                                           |
| Unvorhergesehne Ereignisse (bitte                                                                                                    | im Feld Komme                                                    | entar erläutern)                                           |
| Sofern tatsächlich ein anderes als da<br>Verkehrsmittel genutzt wurde, ist dies<br>begründen.                                                        | s genehmigte bzw<br>ebenfalls im Feld                            | v. angeordnete<br>d Kommentar zu                           |

Die tatsächlich gefahrenen Kilometer eintragen und in der Auswahlbox *PKW mit trift. Gr.* wählen und den Haken bei *triftiger Grund laut Dienstreisegenehmigung* setzen.

Für alle Ausbildungskräfte wurde eine pauschale Dienstreisegenehmigung für Fahrten zu den Unterrichtsbesuchen, Prüfungen und zentralen Fortbildungsveranstaltungen erteilt. In allen anderen Fällen muss eine Dienstreisegenehmigung entsprechend den Vorgaben des Landes Hessen beantragt werden und auf Nachfrage vorgelegt werden.

| Weitere Angaben - | <ul> <li>sind in der</li> </ul> | Regel | nicht | erforderlich |
|-------------------|---------------------------------|-------|-------|--------------|
|                   |                                 |       |       |              |

| Versteuerung Tagegelder (längerfristige vorübergehende Auswärtstätigkeit)                                                                                                    |
|----------------------------------------------------------------------------------------------------|
| Reise erfolgte im Rahmen einer längerfristigen vorübergehenden Auswärtstätigkeit von mehr als 3 Monaten                                                                                                    |
| Beginn Auswärtstätigkeit:                                                                                                    |
| Privat erworbene Bahncard 100                                                                                                    |
| Ich beantrage die Erstattung von fiktiven Fahrtkosten                                                                                                    |
| Bahncard 100 gültig bis:                                                                                                    |
| Verbindung von Dienstreisen und privaten Reisen<br>⊡Reise wurde in Verbindung mit einer Privatreise durchoeführt                                                                                                    |
| Beginn Dienstgeschäft:                                                                                                    |
| Beginn Dienstoeschäft:                                                                                                    |
|                                                                                                    |
| Reisen im Zusammenhang mit dem Bezug von Trennungsgeld         Es handelt sich um eine Dienstantrittsreise         Es handelt sich um eine Dienstbeendigungsreise         Es handelt sich um eine Reise im Zusammenhang mit dem Bezug von Trennungsgeld |
| Genehmigung                                                                                                    |
| Reise wie genehmigt durchgeführt bzw. nicht genehmigungspflichtig 🧿 Cnein (bitte im Feld Kommentar erläutern)                                                                                                    |
|                                                                                                    |
| Kommentar                                                                                                    |
| Kommentar:                                                                                                    |
|                                                                                                    |
|                                                                                                    |
|                                                                                                    |
|                                                                                                    |

Im Bedarfsfall kann hier die Hilfe-Funktion zu Raten gezogen werden.

#### 2. Belege erfassen

| -                                                                                                    |                      |                |                      |             |            |  |  |  |  |
|----------------------------------------------------------------------------------------------------|----------------------|----------------|----------------------|-------------|------------|--|--|--|--|
| Hotelbelege:<br>Bitte Übernachtungs- und Frühstücksanteil stets getrennt erfassen.<br>Übernachtungskosten über 80,00 EUR pro Nacht (ohne Verpflegungsanteile)<br>sind im Feld Kommentar zu begründen. Eine Begründung ist nicht<br>erforderlich, wenn das Hotel durch die Dienstelle bzw. einen zentralen<br>Veranstalter gebucht wurde (siehe Abfragen im Schritt 1 "Allgemeine<br>Daten"). |                      |                |                      |             |            |  |  |  |  |
| B                                                                                                    | elege dieser Reiseko | stenabrechnung |                      |             |            |  |  |  |  |
| 1                                                                                                    | leuer Eintrag Kopier | ren Löschen    |                      |             |            |  |  |  |  |
| E.                                                                                                    | Nr.                  | Status         | Reisekostenart       | Belegbetrag | Belegdatum |  |  |  |  |
|                                                                                                    | 001                  | •              | Bahn                 | 121,50      | 29.06.2016 |  |  |  |  |
|                                                                                                    | 002                  | •              | Sonstige Fahrtkosten | 21,00       | 29.06.2016 |  |  |  |  |
|                                                                                                    |                      |                |                      |             |            |  |  |  |  |
|                                                                                                    |                      |                |                      |             |            |  |  |  |  |
|                                                                                                    |                      |                |                      |             |            |  |  |  |  |
|                                                                                                    |                      |                |                      |             |            |  |  |  |  |
| _                                                                                                    |                      |                |                      |             |            |  |  |  |  |
| _                                                                                                    |                      |                |                      |             |            |  |  |  |  |
| -                                                                                                    |                      |                |                      |             |            |  |  |  |  |
| l                                                                                                    |                      |                |                      |             |            |  |  |  |  |

Bei Fahrten mit dem Zug, Kosten für Parkplätze usw. werden diese hier erfasst. Das Bild zeigt die Eingaben die für das LBF in Fuldatal erforderlich waren.

#### 3. Prüfen und senden

| Wichtig:<br>Im nächsten Schritt entscheiden Sie, ob Ihr Antrag abgerechnet oder zunächst als Entwurf gespeichert werden soll.<br>Möchten Sie Ihren Antrag zunächst als Entwurf speichern, wählen Sie den Optionsbutton "Entwurf sichern" unter der Rubrik "Abschließende Aktion" aus und betätigen Sie anschließend die gleichnamige Schaltfläche.<br>Sie können selbst Änderungen im Antrag weiterhin vormehmen.<br>Eine fristwahrende und rechtswirksame Antragstellung liegt im Status "Entwurf" allerdings nicht vor. |
|----------------------------------------------------------------------------------------------------|
| Durch Auswahl des Optionsbuttons "Sichern und zur Kontierung senden" oder "Sichern und zur Abrechnung senden" und nach Betätigen der gleichnamigen Schaltfläche<br>wird Ihr Antrag -ressortspezifisch- direkt zur Abrechnung oder an den zuständigen Kontierer der ausgewählten Dienststelle gesendet.<br>Durch das "Senden" versichern Sie die Richtigkeit Ihrer Angaben (ergänzende Informationen finden Sie im letzten Abschnitt auf dieser Seite).                                                                    |
| Abschließende Aktion                                                                                                    |
| C Sichern und zur Abrechnung senden                                                                                                    |
| Kostentragende Stelle auswählen 51000592 Kontierung erfassen                                                                                                    |
| Organisationseinheit: Studienseminar berufl, Schulen Wiesbaden                                                                                                    |
| Personalbereich: SISem BS Wiesbaden 9512                                                                                                    |
| Bitte wählen Sie hier die Dienststelle aus, die die Kosten der Reise<br>tragen soll. Standardmäßig wird die Stammdienststelle vorgeschlagen. Bei<br>z.B. Abordnungen / Aus- und Fortbildungsreisen kann eine Änderung<br>notwendig sein.                                                                                                    |
| Reisekostenformular anzeigen                                                                                                    |
| Email und Telefonnummer für Rückfragen                                                                                                    |
|                                                                                                    |
| relationnummer.* (upp) relations and the second day                                                                                                    |
| Dienstzeit erreichbar sind (ggf. auch Mobilinummer).                                                                                                    |
|                                                                                                    |

In dieser Maske muss neben der Mail-Adresse und der Telefonnummer auch die Kontierung für die Reise eingetragen werden. Die Kontierungsdaten wurden in einer Excel-Tabelle mitgeteilt.

Die Daten werden über eine weitere Maske erfasst die mit dem Button Kontierung erfassen geöffnet wird.

#### Die Kontierungsmaske

Die Kontierung dient der eindeutigen Zuordnung der Kosten zu Kostenstellen, nur so können die Reisekosten korrekt verbucht werden. Über den Button *Kontierung erfassen* wird die Maske geöffnet:

| Kontierung erfassen                    |                                                             |
|----------------------------------------|-------------------------------------------------------------|
| Kontierungsinformationen               |                                                             |
| Buchungskreis:                         | 2313                                                        |
| Dienststellennummer / Personalbereich: | 9512                                                        |
| Kostenstelle:                          | 1651095120 🗇 🗌 nur operative Kostenstellen des Mitarbeiters |
| Auftrag:                               |                                                             |
| Finanzstelle:                          | 6510-00000                                                  |
| Finanzposition:                        | 047152700                                                   |
| Positionstext:                         | RK 06.07.2016 Kleinknecht Ulrich Familienferiendor          |
| Zweitschrift an Kostentragende Stelle: |                                                             |
| a Prüfen Konteilen                     |                                                             |
|                                        |                                                             |
|                                        | Kontierung übernehmen Abbrechen                             |

In dieser Maske sind der Buchungskreis und die Dienststellennummer jeweils vorbelegt. Folgende Daten müssen jedoch eingegeben werden:

Kostenstelle1651095120Finanzstelle6510-00000Finanzposition047152700 bei Reisekosten/Dienstreisen<br/>047152500 bei Fahrten zur Ausbildung

Bei Reisen die nicht vom Studienseminar organisiert werden, müssen diese Daten den jeweiligen Einladungen oder Tagesordnungen entnommen werden (Beispiel ist die Tagesordnung des LBF im Juni 2016).

Mit Kontierung übernehmen wird dieser Vorgang abgeschlossen. Die Eingabemaske verschwindet und zum Abschluss werden jetzt noch die Email-Adresse und die Telefonnummer eingegeben.

Die Bankverbindung wird vom System ermittelt und angezeigt.

Ganz unten werden die die zu erstattenden Reisekosten ausgegeben.

Der Reisekostenantrag ist jetzt komplett ausgefüllt und wird mit dem Button *Entwurf sichern* im System gespeichert.

| Nach Beendigung der Eingaben | bitte bei beiden Portalen |
|------------------------------|---------------------------|
| wieder abmelden.             |                           |

| Übersicht               |           |
|-------------------------|-----------|
| Gesamtkilometer         | 65,10 EUR |
| Summe Einzelbelege      | 5,00 EUR  |
| Gesamtreisekosten       | 70,10 EUR |
|                         |           |
|                         |           |
|                         |           |
|                         |           |
| Voriger Schritt Entwurf | sichern   |

In der Tabelle Übersicht Reisekosten erscheint jetzt die gerade eingegebene Reise. Der Bearbeitungsstatus wird auf *Gesichert als Entwurf* gesetzt.

Um sich die Reisekosten ausbezahlen zu lassen, wird der Bearbeitungsstatus geändert. Dazu ist folgende Weg notwendig:

|                |                | ungen (55)    | <u> </u>      |          |                       |                           |                                             |                                                    |            |         |              |
|----------------|----------------|---------------|---------------|----------|-----------------------|---------------------------|---------------------------------------------|----------------------------------------------------|------------|---------|--------------|
| Deisekeet      | - brachourse a | -1- 200 0.074 | in an Druckey | Ändern   | Marianan Libashan     |                           |                                             |                                                    |            |         |              |
| JUE REISERUSIE | habreennung a  | ilegen Alize  | Igen/Drucken  | Andern   | Kopleren Loschen      |                           |                                             |                                                    |            |         |              |
| Recenummer     | Beginndatum    | Endedatum     | Beginnzeit    | Endezeit | Bearbeitungsstatus    | Reiseart                  | Zielort                                     | Grund                                              | Erstattung | Währung | Auszahlungso |
| 800 190438     | 06.07.2016     | 08.07.2016    | 08:00:00      | 13:00:00 | Gesichert als Entwurf | Dienstreise-DR            | Familienferiendorf Hübingen e. V., Hübingen | Blockveranstaltung StSem in Hübingen               | 38,50      | EUR     |              |
| ene 1 - Markie | rt - Zum Aufh  | eben der Aus  | wahl 2:00     | 17:00:00 | Gesichert als Entwurt | Dienstreise-DR            | ZeGOV, Robert-Koch-Str. Marburg             | Erweiterte Teamsitzung SAP VM, PM2, Akkrediteirung | 72,30      | EUR     |              |
| rücken Sie ST  | (G + Leertaste |               | :00           | 18:30:00 | Gesichert als Entwurf | Aus- u. Fortbild.reise-AF | 50797339, Fuldatal                          | LA_Fortbildung                                     | 142,50     | EUR     |              |
| 8001159283     | 14.06.2016     | 14.06.2016    | 12:30:00      | 18:00:00 | Gesichert als Entwurf | Dienstreise-DR            | ZeGOV, Robert-Koch-Str. Marburg             | Projektgruppe IT9044                               | 70,10      | EUR     |              |
| 8001137995     | 31.05.2016     | 31.05.2016    | 08:00:00      | 17:00:00 | HBS: Ausgezahlt       | Dienstreise-DR            | Feldbergschule Oberursel                    | Zweite Staatsprüfung Feldbergschule Oberursel      | 18,90      | EUR     | 06.06.2016   |
| 8001136101     | 30.05.2016     | 30.05.2016    | 07:30:00      | 16:00:00 | HBS: Ausgezahlt       | Dienstreise-DR            | Wilhelm-Knapp-Schule Weilburg               | Zweite Staatsprüfung WKS Weilburg                  | 26,60      | EUR     | 06.06.2016   |
| 8001129475     | 23.05.2016     | 23.05.2016    | 07:30:00      | 16:00:00 | HBS: Ausgezahlt       | Dienstreise-DR            | Wilhelm-Knapp-Schule Weilburg               | Zweite Staatsprüfung WKS Weilburg                  | 26,60      | EUR     | 06.06.2016   |
| 8001129472     | 20.05.2016     | 20.05.2016    | 07:30:00      | 16:00:00 | HBS: Ausgezahlt       | Dienstreise-DR            | Bethmannschule Frankfurt                    | Zweite Staatsprüfung BMS Frankfurt                 | 17,60      | EUR     | 06.06.2016   |
| 8001117653     | 09.05.2016     | 09.05.2016    | 08:00:00      | 16:00:00 | HBS: Ausgezahlt       | Dienstreise-DR            | ESH Frankfurt                               | Arbeitszeitproblematik StSem                       | 18,00      | EUR     | 06.06.2016   |
| 8001117652     | 10.05.2016     | 10.05.2016    | 07:45:00      | 16:00:00 | HBS: Ausgezahlt       | Dienstreise-DR            | ZeGOV, Robert-Koch-Str. Marburg             | erweiterte Teamsitzung VM, PRM2, Akkreditierung    | 70,10      | EUR     | 06.06.2016   |
| 8001104002     | 26.04.2016     | 26.04.2016    | 07:30:00      | 16:00:00 | HBS: Ausgezahlt       | Dienstreise-DR            | Konrad-Adenauer-Schule in Kriftel           | Staatsprüfung KAS Kriftel                          | 22,40      | EUR     | 06.06.2016   |
| 8001097385     | 22.04.2016     | 22.04.2016    | 07:30:00      | 16:00:00 | HBS: Ausgezahlt       | Dienstreise-DR            | Werner-Heisenberg-Schule Rüsselsheim        | Staatsprüfung WHS Rüsselsheim                      | 35,00      | EUR     | 06.06.2016   |
| 8001091576     | 18.04.2016     | 18.04.2016    | 07:00:00      | 16:00:00 | HBS: Ausgezahlt       | Dienstreise-DR            | Ludwig-Geissler-Schule Hanau                | Prüfung LGS Hanau                                  | 59,50      | EUR     | 06.06.2016   |
| 8001089968     | 12.04.2016     | 12.04.2016    | 07:45:00      | 10:00:00 | HBS: Ausgezahlt       | Dienstreise-DR            | Adolf-Reichwein-Schule Limburg              | Unterrichtsbesuch ARS Limburg                      | 25,90      | EUR     | 06.06.2016   |
| 8001067897     | 23.03.2016     | 24.03.2016    | 09:00:00      | 15:00:00 | HBS: Ausgezahlt       | Dienstreise-DR            | Tagungsstätte Weilburg                      | Klausurtagung Seminarleitungen BS                  | 26,60      | EUR     | 28.03.2016   |
| 8001067878     | 10.03.2016     | 10.03.2016    | 07:45:00      | 16:00:00 | HBS: Ausgezahlt       | Dienstreise-DR            | ZeGOV, Robert-Koch-Str. Marburg             | Schulung der StSem-Leitungen SAP PM2               | 65,10      | EUR     | 28.03.2016   |
| 8001048324     | 07.03.2016     | 07.03.2016    | 07:45:00      | 16:00:00 | HBS: Ausgezahlt       | Dienstreise-DR            | ZeGOV, Robert-Koch-Str. Marburg             | Schulung der StSem-Leitungen SAP PM2               | 65,10      | EUR     | 28.03.2016   |
| 8001044354     | 03.03.2016     | 03.03.2016    | 07:45:00      | 16:00:00 | HBS: Ausgezahlt       | Dienstreise-DR            | ZeGOV, Robert-Koch-Str. Marburg             | Schulung der StSem-Leitungen SAP PM2               | 65,10      | EUR     | 28.03.2016   |
| 8001044352     | 02.03.2016     | 02.03.2016    | 07:45:00      | 16:00:00 | HBS: Ausgezahlt       | Dienstreise-DR            | ZeGOV, Robert-Koch-Str. Marburg             | Schulung der StSem-Leitungen SAP PM2               | 65,10      | EUR     | 28.03.2016   |
| 0004000000     | 11.02.2016     | 11.02.2016    | 08:00:00      | 16:00:00 | HBS: Ausgezahlt       | Dienstreise-DR            | ESH Frankfurt                               | AG Geschäftsprozessoptimierung                     | 16,10      | EUR     | 22.02.2016   |

- 1. Die entsprechende Reise markieren. Dazu das graue Feld ganz links in der Tabelle anklicken.
- 2. Auf Ändern klicken
- 3. Die oben beschriebene Eingabemaske wird angezeigt. In der Prozessgraphik kann jetzt direkt auf Punkt 3 *Prüfen und senden* geklickt werden.

Abschließende Aktion CEntwurf sichern Sichern und zur Abrechnung senden 4. Die letzte Seite der Reisekostenmaske wird angezeigt.

Im Kapitel Abschließende Aktion jetzt *Sichern und zur Abrechnung senden* markieren und den Vorgang mit dem Button *Sichern und zur Abrechnung senden* abschließen.

Grundsätzlich ist es möglich, jede Reisekostenabrechnung auch ohne den Zwischenschritt der bloßen Speicherung zur Abrechnung abzusenden.

## **Tipps und Tricks**

• Fahrten zu Unterrichtsbesuchen können pauschal als Sammelabrechnung eingegeben werden. Herr Röhner vom StSem GYM in DA hat dazu ein Video erstellt in dem die dafür erforderlichen Schritte erläutert werden. Es lohnt sich, für UBs und Prüfungen je einen solchen Sammelantrag zu erstellen.

http://arbeitsplattform.bildung.hessen.de/stsem/mefobian/

| Veranstaltungen                                  |
|--------------------------------------------------|
| Veranstaltungen                                  |
|                                                  |
| Evaluation                                       |
| Anreise                                          |
| Video Reisekosten Online 🗰                       |
| Video Reisekostenabrechnung als Sammelantrag 🔲 🗰 |

- Immer wiederkehrende Fahrten können auch kopiert werden. Dazu muss lediglich die zu kopierende Reise markiert, mit dem Button *Kopieren* eine Kopie erstellt und die Daten entsprechend angepasst werden.
- Die Routine im Umgang mit dem elektronischen Reisekostenantrag steigt mit der Zahl der Eingaben. Ich empfehle deshalb, monatlich die Reisekosten abzurechnen. Mit der so erlangten Routine spart man schlussendlich Zeit.